# Petunjuk Pengisian Laporan Wajib Pajak Daerah Secara Online (Pajak Hotel, Restoran, Hiburan dan Parkir) Pada Aplikasi laporpajak

1. Usahakan memakai mesin pencarian atau browser versi yang terbaru.

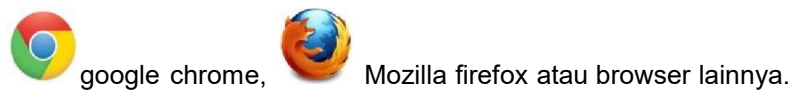

## 2. Kunjungi situs website https://bapenda.batukota.go.id

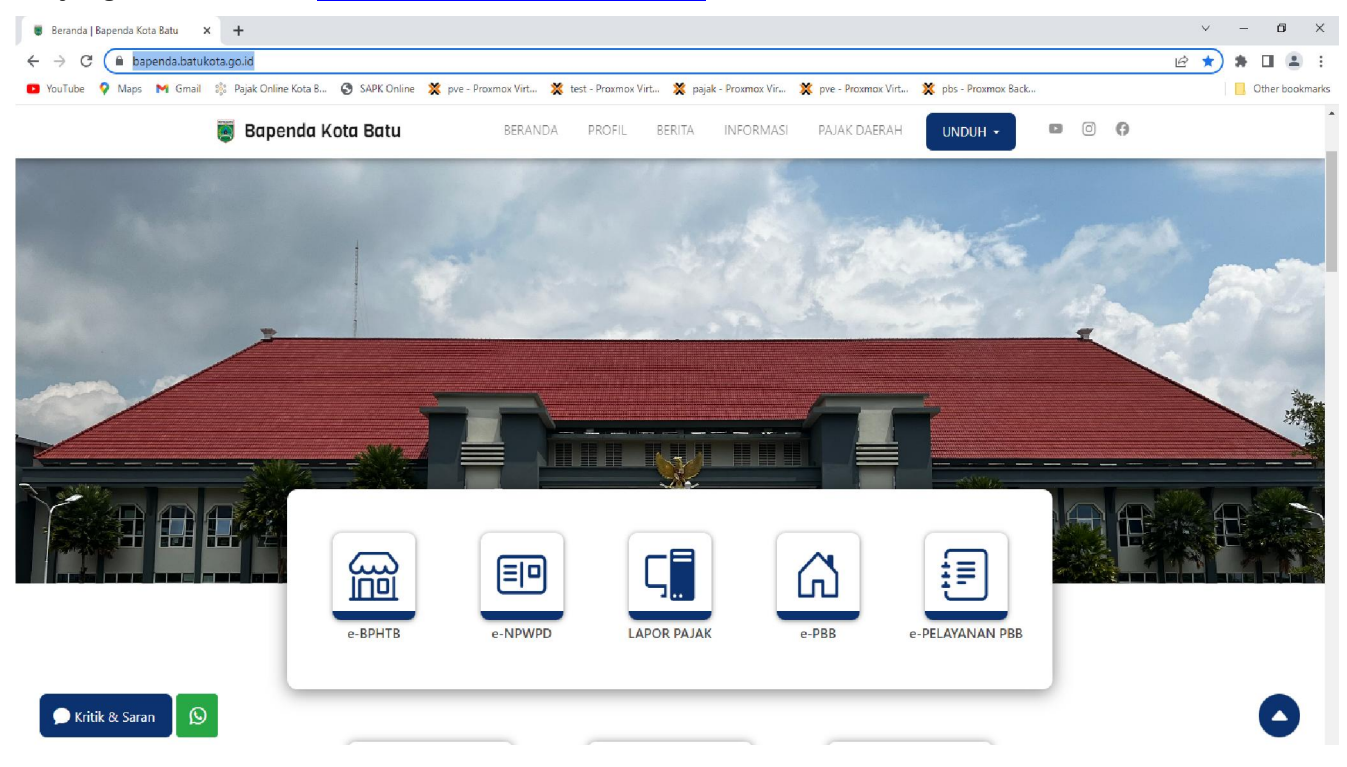

Klik icon Lapor Pajak pada layar.

3. Login pada aplikasi laporpajak.

| KOTA BATU                                                         | Form Pendaftaran<br>laporpajak                                                                                                    |
|-------------------------------------------------------------------|----------------------------------------------------------------------------------------------------|
|                                                                   | Email                                                                                                    |
| Bapenda Kota Batu                                                 | NPWPD                                                                                                    |
| <b>Pajak Daerah Kota Batu</b><br>Login laporpajak                 | E-NI                                                                                                    |
| NOWOD                                                             | Password                                                                                                    |
| NPWPD                                                             | Confirm Password                                                                                                    |
| Password                                                          | Pilih Jenis Wajib Pajak :                                                                                                    |
| Log In                                                            | <ul> <li>Pemerintahan (Bendahara Badan /<br/>Dinas / Kantor / Sekolah / UPTD)</li> <li>Non Pemerintahan (Pribadi atau Badan<br/>Usaha)</li> </ul> |
| Belum punya akun ? <u>Daftar akun sekarang</u><br>Lupa password ? | Daftar                                                                                                    |
| Belum memiliki NPWPD ?                                            | ← <u>Kembali ke login</u>                                                                                                    |
| Panduan Aplikasi<br>BAPENDA ©2022 - 2023                          | Untuk info lebih lanjut bisa menghubungi di<br>nomor pelayanan Bapenda Kota Batu :<br>🏵 WhatsApp 082132340929                                     |
| Gambar 1 (login laporpajak)                                       | Combar 2 (form pondofteron aku                                                                                                    |

Gambar 2 (form pendaftaran akun laporpajak)

Isikan NPWPD dan Password anda pada (Gambar 1), jika belum mempunyai akun bisa melakukan pendaftaran terlebih dahulu dengan klik -> <u>Daftar akun sekarang</u>.

Isikan Alamat Email, NPWPD, E-NI, Password dan Konfirmasi Password serta pilih Jenis Wajib Pajak (Gambar 2).

- Nomor **E-NI** bisa diperoleh di Kantor Bapenda Kota Batu.
- Jenis Wajib Pajak dipilih jika : <u>Pemerintahan</u> -> Khusus untuk Bendahara Badan / Dinas / Kantor / Sekolah / UPTD dll. <u>Non Pemerintahan</u> -> untuk Orang Pribadi atau Badan Usaha Selain <u>Pemerintah</u>

### 4. Tampilan Dashboard

| 🗿 BAPENDA KOTA      | BATU | =                                                                                                    |                                                                                                    |                                                                                                    | X Logout 🖻                                                                                 |
|---------------------|------|----------------------------------------------------------------------------------------------------|----------------------------------------------------------------------------------------------------|----------------------------------------------------------------------------------------------------|--------------------------------------------------------------------------------------------|
| BADAN PENDAPATAN DA | ERAH | Dashboard                                                                                                    |                                                                                                    |                                                                                                    | Halaman Utama / Dashboard                                                                  |
| Dashboard           |      |                                                                                                    |                                                                                                    |                                                                                                    |                                                                                            |
| 📝 Input Pajak       | ٠    | 0 %                                                                                                    | 84 %                                                                                                    | 0 %                                                                                                    | 0 %                                                                                        |
| 🚊 Tagihan Pajak     | ۲    | Realisasi Pajak Hotel<br>Tahun 2023                                                                                                    | Realisasi Pajak Restoran<br>Tahun 2023                                                                                                    | Realisasi Pajak Hiburan<br>Tahun 2023                                                                            | Realisasi Pajak Parkir<br>Tahun 2023                                                       |
| 🔓 Laporan Pajak     | ۲    |                                                                                                    |                                                                                                    |                                                                                                    | 1010112025                                                                                 |
| 🖾 Profil            | ۲    | More into 🕤                                                                                                    | More into 🥹                                                                                                    | More into 🖯                                                                                                    | More into 💟                                                                                |
|                     |      | Catatan :                                                                                                    |                                                                                                    |                                                                                                    |                                                                                            |
|                     |      | Input Pajak:<br>Tarif Pajak ⇒ tanpa centang [] Hitun;<br>Tarif Pajak ⇒ beri centang [V] Hitun;<br>Upload File pdf ⇒ jika lebih dari 1 ha<br>Berkas file yang harus di upload Bend<br>1. Kwitansi dan<br>2. Nota / Surat Pesanan (SP) / Surat Pe | g Pakai DPP jika harga DPP atau omzet belun<br>Pakai DPP jika harga DPP atau omzet sudah<br>laman, maka dijadikan 1 file pdf.<br>ahara SKPD :<br>rintah Kerja (SPK) / Risalah Kontrak (Pilih Sa | termasuk pajak, perhitungan pajaknya (omzet x t<br>ermasuk pajak, perhitungan pajaknya (omzet x tar<br>ah Satu). | arif pajak / 100 = pajak terhutang).<br>if pajak / (100 + tarif pajak) = pajak terhutang). |

Tampilan awal menginformasikan jumlah presentase antara data yang telah diinput dengan jumlah data yang telah dibayarkan dalam 1 tahun.

## 5. Input Pajak

Pilih pada menu Input Pajak dan sesuaikan pajak yang akan dilaporkan :

| Input Pajak Hotel       | : | Untuk melaporkan jumlah omzet Pendapatan Hotel / Villa / Rumah          |
|-------------------------|---|-------------------------------------------------------------------------|
|                         |   | Penginapan atau Objek Pajak sejenisnya <b>(Pajak Reguler Bulanan).</b>  |
| Input Pajak Sewa Gedung | : | Untuk melaporkan Pajak atas belanja Akomodasi di Hotel atau Objek Pajak |
|                         |   | sejenisnya untuk kegiatan SKPD / Pemerintahan.                          |
| Input Pajak Restoran    | : | Untuk melaporkan jumlah omzet Pendapatan Restoran / Rumah makan /       |
|                         |   | Café / Catering atau Objek Pajak sejenisnya (Pajak Reguler Bulanan).    |
| Input Pajak Mamin       | : | Untuk melaporkan Pajak atas belanja makanan dan minuman oleh            |
|                         |   | bendahara pengeluaran SKPD / Pemerintahan.                              |
| Input Pajak Hiburan     | : | Untuk melaporkan jumlah omzet Pendapatan Hiburan / Tempat Wisata /      |
|                         |   | Wahana Permainan / Panti Pijat / Karaoke atau Objek Pajak Sejenisnya    |
|                         |   | (Pajak Reguler Bulanan).                                                |
| Input Doick Darkir      |   | Untuk melanarkan jumlah amzat Dandanatan Darkir (Daiak Dagular          |
| input Pajak Parkir      | · |                                                                         |
|                         |   | Bulanan).                                                               |

#### Contoh : menu Input Pajak => Hotel => Pajak Hotel

| 👿 BAPENDA KOTA BATU     | ≡                  |                                                                |                                                                                              |                                                                                         |                      |                | 🗙 Logout 🛙   | ₽ |  |  |  |
|-------------------------|--------------------|----------------------------------------------------------------|----------------------------------------------------------------------------------------------|-----------------------------------------------------------------------------------------|----------------------|----------------|--------------|---|--|--|--|
| BADAN PENDAPATAN DAERAH | .: Pajak H         | Pajak Hotel Terdaftar :.                                       |                                                                                              |                                                                                         |                      |                |              |   |  |  |  |
| 🙆 Dashboard             |                    |                                                                |                                                                                              |                                                                                         |                      |                |              |   |  |  |  |
| 🗹 Input Pajak 🛛 👻       | Pembe              | ritahuan !!!                                                   |                                                                                              |                                                                                         |                      |                |              |   |  |  |  |
| ⊖ Hotel 🗸 🗸             | Pelapora           | an Pajak Daerah pal                                            | ing lambat tanggal <b>10 (sepuluh)</b> setiap b                                              | ulannya.                                                                                |                      |                |              |   |  |  |  |
| Pajak Hotel             | Pembay<br>Sanksi A | <mark>aran Pajak Daerah</mark> p<br><b>dministrasi</b> dikenak | oaling lambat <b>15 (lima belas)</b> hari sejak b<br>an apabila Pajak Daerah tidak dibayarka | erakhirnya masa pajak setiap bulannya.<br>n atau kurang bayar setelah lewat tanggal jai | tuh tempo.           |                |              |   |  |  |  |
| Pajak Sewa Gedung       |                    |                                                                |                                                                                              | 0, 00,                                                                                  | Se paper Second      |                |              |   |  |  |  |
| Restoran                | NPWPD : 1.         | 0002408.10.05                                                  |                                                                                              |                                                                                         |                      |                |              |   |  |  |  |
| Pajak Hiburan           | No. *+             | Jenis Pajak 🗠                                                  | Nama Badan Usaha 🗠                                                                           | Alamat Usaha 🖘                                                                          | Laporan Terakhir 🛛 🗠 | Jumlah Pajak ᠰ | Aksi 🖘       |   |  |  |  |
| Pajak Parkir            | 1                  | Hotel Bintang                                                  | BADAN PENDAPATAN DAERAH                                                                      | Jl. Panglima Sudirman No.507 Balai                                                      | 01 - 31 Januari 2023 | 2.600.000      |              |   |  |  |  |
| 🗐 Tagihan Pajak 🛛 <     |                    | Lima                                                           |                                                                                              | Kota Among Tani Kota Batu                                                               |                      |                | Input Pajak  |   |  |  |  |
| 🖺 Laporan Pajak 🛛 🖌     | Showing 1 t        | o 1 of 1 entries                                               |                                                                                              |                                                                                         |                      | Pre            | vious 1 Next |   |  |  |  |
| 🖾 Profil 🛛 <            |                    |                                                                |                                                                                              |                                                                                         |                      |                |              |   |  |  |  |
|                         |                    |                                                                |                                                                                              |                                                                                         |                      |                |              |   |  |  |  |
|                         |                    |                                                                |                                                                                              |                                                                                         |                      |                |              |   |  |  |  |
|                         |                    |                                                                |                                                                                              |                                                                                         |                      |                |              |   |  |  |  |

| Bapenda   Pajak Restoran X | +                                                      |             |                  |       |   |            | ~      | -      | ð      | × |
|----------------------------|--------------------------------------------------------|-------------|------------------|-------|---|------------|--------|--------|--------|---|
| ← → C 🔒 laporpajak.batuko  | ota.go.id/sptpdmamin                                   |             |                  |       |   | Ē          | ☆ :    | • 0    |        | 1 |
| 😇 BAPENDA KOTA BATU        | =                                                      |             |                  |       |   |            | ×      | Log    | ;out⊟  |   |
|                            | .: Form Lapor Makan Minum                              | Kegiatan :. |                  |       |   | Input Paja | ak / P | ajak R | estora | n |
| 🔁 Dashboard                | Lapor untuk NPWPD lain                                 |             |                  | QCari |   |            |        |        |        |   |
| 🚍 Tagihan Pajak 🛛 🔍        | NPWPD                                                  |             |                  |       |   |            |        |        |        |   |
| 🗎 Laporan Pajak 🛛 🔇        | Nama Wajib Pajak                                       |             | <u>j</u>         |       |   |            |        |        |        |   |
| 🖬 Profil 🛛 🖌               | Nama / Merk Usaha                                      |             |                  |       |   |            |        |        |        |   |
|                            | Alamat Usaha                                           |             |                  |       |   |            |        |        |        |   |
|                            | No. Telepon                                            |             |                  |       |   |            |        |        |        |   |
|                            | Jenis Pajak                                            | Katering    |                  |       |   |            |        |        |        |   |
|                            | Masa Pajak*<br>(Sesuai Tanggal Kwitansi)               | 01-30       | Januari          | •     | + |            |        |        |        |   |
|                            | Uraian Pembayaran Pajak*                               |             |                  |       |   |            |        |        |        |   |
|                            |                                                        |             |                  |       | 4 |            |        |        |        |   |
|                            | Dasar Pengenaan Pajak*<br>(Jumlah Omzet Sebelum Pajak) |             |                  |       |   |            |        |        |        |   |
|                            | Tarif Pajak                                            | 10 %        | Hitung Pakai DPP |       |   |            |        |        |        |   |
|                            | Pajak Terhutang                                        |             |                  |       |   |            |        |        |        |   |

\*Masa Pajak : diisi sesuai dengan tanggal pada Bill / Kwitansi / Nota.

\*Uraian Pembayaran Pajak : diisi dengan keterangan pembayaran pajak atau keterangan kegiatan.

\*Dasar Perhitungan Pajak (DPP) : diisi dengan jumlah omzet Pendapatan sebelum Pajak;

- Jika DPP belum termasuk Pajak <u>tanpa centang</u> Hitung Pakai DPP untuk perhitungan pajaknya (DPP x (Tarif Pajak / 100) = Pajak Terhutang).
- Jika DPP sudah termasuk Pajak <u>beri centang</u> Hitung Pakai DPP untuk perhitungan pajaknya (DPP xTarif Pajak / (100+Tarif Pajak) = Pajak Terhutang).

\*No. Bill / Nota / Kwitansi : diisi dengan nomor bill atau kwitansi atau nota pembelian.

dan diisi nama penyedia jika menggunakan NPWPD Bendahara (khusus jenis WP Pemerintahan).

\*Upload File pdf : upload file pdf, jika lebih dari 1 halaman maka dijadikan 1 file pdf.

- Untuk Bendahara SKPD, berkas yang diupload adalah
  - 1. Kwitansi Pembayaran, dan
  - 2. Nota atau Surat Pesanan (SP) atau Surat Perintah Kerja (SPK) atau Risalah Kontrak (**PilihSalah satu yang ada keterangan Nominalnya**).
- Untuk Wajib Pajak Pribadi atau Badan selain Bendaharan SKPD / Pemerintahan, berkas yang diupload adalah rekapitulasi omzet penjualan selama satu bulan.

#### 6. Tagihan Pajak

Jika berhasil diinput pajaknya maka pada menu Tagihan Pajak bisa di cek untuk status berkasnya.

| 👿 BAPENDA KOTA BATU                                                       | ) ≡        |                   |              |                         |                |             |                        |         |                             | X Log       | gout∋    |
|---------------------------------------------------------------------------|------------|-------------------|--------------|-------------------------|----------------|-------------|------------------------|---------|-----------------------------|-------------|----------|
| BADAN PENDAPATAN DAERAH                                                   | .: Data Ta | agihan Paja       | ak Hotel :.  |                         |                |             |                        |         | Tagihan P                   | ajak / Paja | ak Hotel |
| <ul> <li>Dashboard</li> <li>Input Pajak</li> <li>Tagihan Pajak</li> </ul> | C Refres   | h<br>PDF Print    |              |                         |                |             |                        | Search: |                             |             |          |
| 🔓 Laporan Pajak 🛛 🔇                                                       | No. **     | Tglinput 🖴        | No. SPTPD 👈  | Nama Badan Usaha 🛛 🖘    | Masa Pajak া া | Jml Pajak 🔸 | Uraian                 |         | Status                      | Aksi        | ^↓       |
| 🖬 Profil 🖌 🖌                                                              | 1          | 22-05-2023        | 01165/H/2023 | BADAN PENDAPATAN DAERAH | Februari 2023  | 25.000.000  | Pembayaran Pajak Hotel |         | Waiting For<br>Verification | 0           | ]        |
|                                                                           | Showing 1  | to 1 of 1 entries |              |                         |                |             |                        |         | Previous                    | 1 Ne        | xt       |

#### Status :

| Waiting For<br>Verification | : | Data setelah di input dan masih menunggu konfirmasi dari petugas<br>Bapenda untuk dilakukan verifikasi antara data inputan dan berkas yang di<br>upload.   |
|-----------------------------|---|----------------------------------------------------------------------------------------------------|
| Pending                     | : | Data di tolak, karena masih ada kesalahan atau kekurangan baik data<br>yang diinput maupun upload berkas (masih memerlukan perbaikan dari<br>Wajib Pajak). |
| Editing OK                  | : | Data sudah diperbaiki oleh Wajib Pajak dan menunggu konfirmasi dari<br>PetugasBapenda.                                                                     |
| Registered                  | : | Data diterima dan diregister ke sistem serta Wajib Pajak bisa cetak tagihan pajaknya untuk dibayarkan.                                                     |
| VA Activated                | : | Virtual Account sudah aktif dan siap dibayarkan serta bisa cetak <u>ulang</u> tagihanpajaknya.                                                             |

| Cetak Tagihan Pajak Hotel  |                                                              |            |
|----------------------------|--------------------------------------------------------------|------------|
| NO SPTPD                   | 01165/H/2023                                                 |            |
| NPWPD                      | 1.0002408.10.05                                              |            |
| Nama Wajib Pajak           | SRI WAHYUNI                                                  |            |
| Nama / Merk Usaha          | BADAN PENDAPATAN DAERAH                                      |            |
| Alamat Usaha               | Jl. Panglima Sudirman No.507 Balai Kota Among Tani Kota Batu |            |
| Uraian Pajak               | Pembayaran Pajak Hotel                                       |            |
|                            |                                                              | li li      |
| No. Bill / Nota / Kwitansi | 8909 - 9444                                                  |            |
|                            |                                                              | li.        |
| Masa Pajak                 | Februari 2023                                                |            |
| Pajak Terhutang            |                                                              | 25.000.000 |
| Sanksi Adm.                |                                                              | 1.500.000  |
| Jumlah Pajak Harus Dibayar |                                                              | 26.500.000 |
| 🖶 Print Tagihan            |                                                              |            |

Jika status berkas Register maka Tagihan Pajak bisa di print dan di cetak secara mandiri.

| Kepada :<br>NPWPD: 1.0002408.10.05<br>SRI WAHYUNI<br>BADAN PENDAPATAN DAERAH<br>JI. Panglima Sudirman No.507 Bala<br>082233654666 | i<br>ai Kota Among Tani Kota Batu          |                                                                                              |             | # NIOP / ID Billing :<br>3579-001-0000792-2305<br># Virtual Account :<br>14804-001-0000792-2305<br>Berlaku s.d. : 15 Juni 2023<br>No. o. SPIPP : 01165/H/2022 | Tanggal : 22 Mei 2023 |
|----------------------------------------------------------------------------------------------------|--------------------------------------------|----------------------------------------------------------------------------------------------|-------------|----------------------------------------------------------------------------------------------------|-----------------------|
| Jenis Pajak                                                                                                    | Masa Pajak                                 | Uraian Pembayaran                                                                            |             | Keterangan Lain                                                                                                    | Subtotal              |
| Hotel Bintang Lima                                                                                                    | Februari 2023                              | Pembayaran Pajak Hotel                                                                       | 8909 - 9444 |                                                                                                    | 25.000.000            |
|                                                                                                    |                                            |                                                                                              | Juml        | ah Pajak :<br>si Adm. (Denda) :                                                                                                    | 25.000.000            |
| <b>Akun Penginput :</b><br>BADAN PENDAPATAN DAERAH ( <i>NP</i> I                                                                  | WPD:1.0002408.10.05)                       |                                                                                              | Pajak       | Terhutang :                                                                                                    | 26.500.000            |
| Petunjuk Pembayaran :<br>Bank Jatim :<br>Melalui ATM / M-Banking / Setoran<br>Selain Bank Jatim :                                 | n tunai di Teller Bank, gunakan <b>NIO</b> | <b>P / Id Billing</b> pada menu pembayaran Pajak Daerah Lainnya atau gunakan <b>Virtua</b> l | Account pad | a menu pembayaran Virtual Account (VA).                                                                                                    |                       |

Gunakan Virtual Account sebagai No. Rekening Tujuan, dengan cara sebagai berikut :

Dengan terbitnya ID Billing atau Virtual Account, maka sudah bisa dibayarkan Pajak Daerahnya ke Bank (lihat catatan petunjuk pembayaran).

### 7. Laporan Pajak

Jika telah terbayar pajaknya maka pada menu Laporan Pajak bisa di cek status berkasnya.

| 👹 BAPENDA KOTA BATU     | ≡                |               |              |                         |            |               |                       |               |               | ×            | Logout⊖     |
|-------------------------|------------------|---------------|--------------|-------------------------|------------|---------------|-----------------------|---------------|---------------|--------------|-------------|
| BADAN PENDAPATAN DAERAH | .: Data Lapo     | oran Pajak    | Hotel :.     |                         |            |               |                       |               | Lap           | oran Pajak / | Pajak Hotel |
| 🕐 Dashboard             |                  |               |              |                         |            |               |                       |               |               |              |             |
| 🕑 Input Pajak 🛛 🔇       | ÖRefresh         |               |              |                         |            |               |                       |               |               |              |             |
| 📒 Tagihan Pajak 🛛 <     | Show 10 ¢        | entries       |              |                         |            |               |                       |               | Search:       |              |             |
| 🖹 Laporan Pajak 🛛 <     | Excel PDF        | Print         |              |                         |            |               |                       |               |               |              |             |
| 🖬 Profil 🖌              | No. 🖘            | Tgl Input 🛛 🗠 | No.SPTPD     | Nama Badan Usaha        | $^{+\psi}$ | Masa Pajak    | $\uparrow \downarrow$ | Tgl Bayar 🛛 🗠 | Jml Pajak 🛛 🗠 | Status       | ^↓          |
|                         | 1                | 22-05-2023    | 01165/H/2023 | BADAN PENDAPATAN DAERAH |            | Februari 2023 |                       | 22-05-2023    | 25.000.000    | Paid         | Ð           |
|                         | Showing 1 to 1 o | of 1 entries  |              |                         |            |               |                       |               | Pre           | evious 1     | Next        |
|                         |                  |               |              |                         |            |               |                       |               |               |              |             |

#### Status :

Paid : Jika Pajak sudah dibayarkan dan lunas.

#### 8. Profil

Untuk melihat data rinci dan kartu e-NPWPD Wajib Pajak terdaftar serta ganti email atau password.